Go into the COI that you need to edit

To the left there will be a button Labeled: FW: Return COI Certification To Submitter Activity

This is the Edit button. The COI is now in DRAFT state.